After one of your employees submits an incident report you will receive an email with a link to that incident investigation. Open the link in your internet browser (Google Chrome, Microsoft Edge, or Internet Explorer are recommended).
 See sample email below (content of the email you receive may be different):

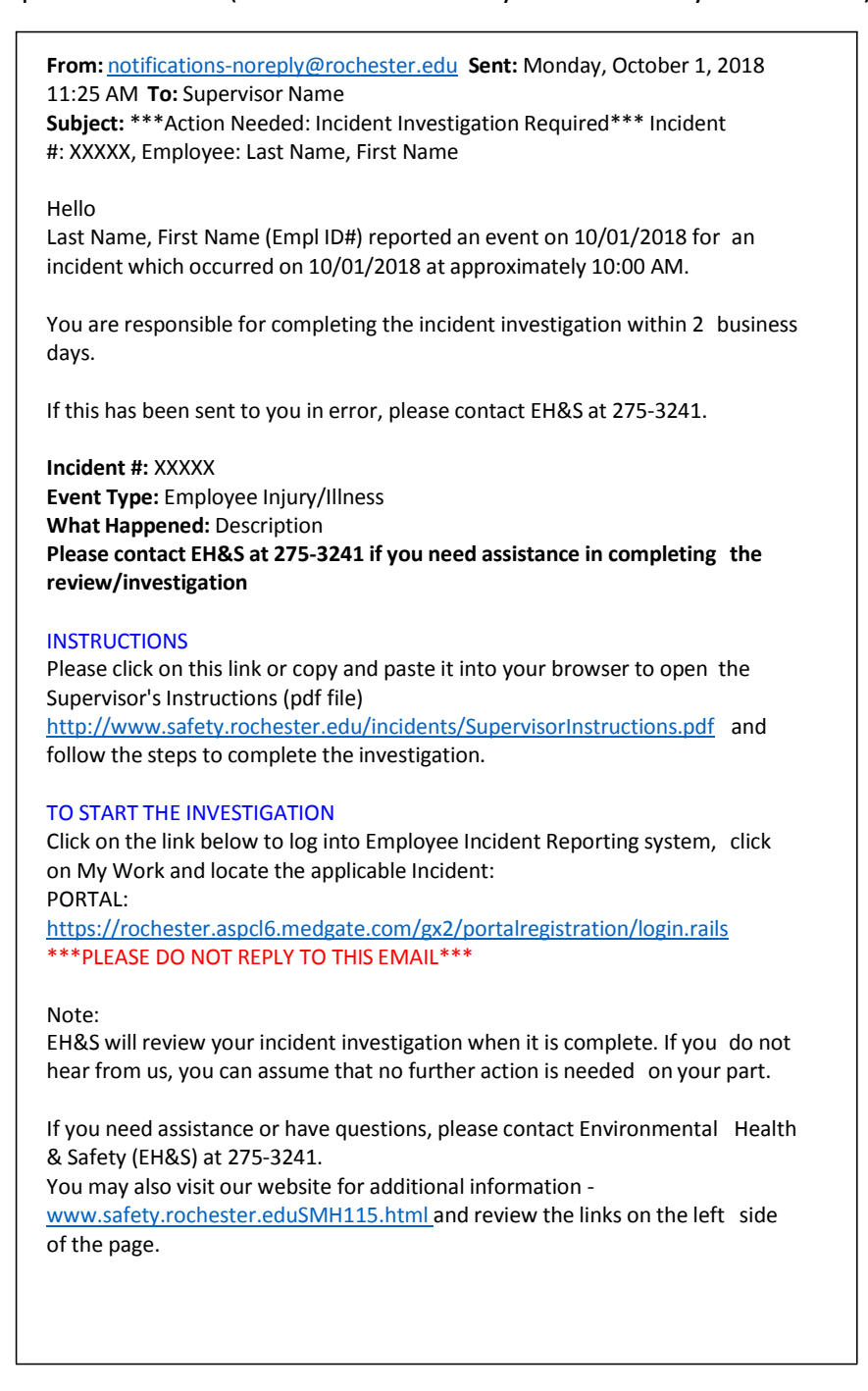

a. If you cannot find this email you can login to the Portal and the Incident will appear under "Home".

2. You must log-in using you HRMS NetID and password.

| if Career Framework 🦉 Cross Browser Testri 🤌 Conty Test - I | in Syster 🚽 Conty Portal 📋 (TIL Adoption using 🗎        | 🔕 Russight   Uniesta - 🐺 Service D  | esk Test 🗧 Code of Conduct for | 📕 RMO 🕘 Copros Stage | 🕴 Medgate Demo 🤞 Scale |
|-------------------------------------------------------------|---------------------------------------------------------|-------------------------------------|--------------------------------|----------------------|------------------------|
|                                                             | <b>ROCHESTER</b>                                        |                                     |                                | REMICH ROCHESTER EDV | 9                      |
|                                                             | About Do 1 Academics 1 A                                | deletions   Arts   Athletics   C    | Aranies   Medicine   Student   | Life 1 Working Bere  |                        |
|                                                             | rochester.aspcl5.medgate.com                            | Login with your Ne                  | tID credentials                |                      |                        |
|                                                             | NetD Into<br>Acceptable Use Palicy                      | Login                               |                                |                      |                        |
|                                                             | Need Help7<br>V (585) 275-2000<br>Sunwhelp@racheder.edu |                                     |                                |                      |                        |
|                                                             |                                                         | MAKE THE WORLD<br>EVER BETTER MELIO | RA                             |                      |                        |

3. Once you login you will see a page where any incidents that have been reported by employees you are responsible for will appear.

| ROCHESTER                                                                        |      |            |              | Welcom              |
|----------------------------------------------------------------------------------|------|------------|--------------|---------------------|
|                                                                                  | Home | myWork     | Report Event |                     |
| Inv Supervisor<br>Incident #: 12257<br>Incident Location:685 MT HOPE (FAIRBAN    | NK)  | 01/17/2018 |              | Uni                 |
| Inv Supervisor<br>Incident #: 10169<br>Incident Location:Medical Center<br>∴     |      | 01/10/2018 |              |                     |
| Inv Supervisor<br>Incident #: 10173<br>Incident Location:Mount Hope Campus<br>-: |      | 01/10/2018 |              | FOR<br>Envi<br>275- |

4. Select the Incident you would like to investigate.

5. On the following page you will see six tabs – the first four are the ones you need to work with.

Supervisor Incident Investigation (Portal) ()

| Inci | dent   | BBFE/Pt. Handling Addt Questions | Cause | Findings & Actions | Injuries/Illnesses | Related Eve | ent Reports   |
|------|--------|----------------------------------|-------|--------------------|--------------------|-------------|---------------|
| Save | ⊗ Canc | el 💿 Actions                     |       |                    |                    | Layouts     | Supervisor In |

- a. Complete each tab in order from left to right
- b. You <u>MUST click the SAVE button</u> before moving on from one tab to the next or any work you have completed will be lost.
- 6. General tips on filling out any of the forms
  - a. Required fields will be indicated by yellow boxes and red asterisks, optional fields will appear in white boxes, fields to be left blank will appear in grey boxes.

|                               |                                        |                        |            |                          |               |                                                      |      | <i>.</i> |                             |
|-------------------------------|----------------------------------------|------------------------|------------|--------------------------|---------------|------------------------------------------------------|------|----------|-----------------------------|
|                               |                                        | Home                   | myV        | Vork Report              | t Event       |                                                      |      |          |                             |
| Supervisor Incid              | lent Investigation (Por                | tal) 🛈                 |            |                          |               |                                                      |      | Ň        |                             |
| Incident BBF                  | E/Pt. Handling Addt Questions          | Cause Fin              | ndings & . | Actions Injuries/I       | llnesses      | Related Event Reports Layouts Supervisor Incident In | .• % |          |                             |
| Instructions                  |                                        |                        |            |                          |               |                                                      |      |          |                             |
| 1. Fill out all known inform  | nation below. Required fields are      | denoted in yellow.     |            |                          |               |                                                      |      |          |                             |
| 2. Navigate to all tabs, fro  | m left to right, and fill out all knov | n information.         |            |                          |               |                                                      |      |          |                             |
| 3. When you are satisfied     | that all information entered is co     | mplete, select the act | ion label  | ed Mark Investigation Co | mplete from   | the Actions drop-down button.                        |      |          |                             |
| 4. If this isn't a blood expo | osure or safe patient handling, vo     | u do not need to comp  | lete the l | Blood Exposure/Pt. Hand  | lling Addt Qu | estions tab.                                         |      |          |                             |
| Investigation Appre           | ovals                                  |                        |            |                          |               |                                                      |      |          |                             |
| Investigating Supervisor      |                                        |                        | ۹ ۱        | ncident#                 | 12257         |                                                      |      |          |                             |
| Supervisor Comments           |                                        |                        |            |                          |               | +                                                    |      |          | <ul> <li>Option:</li> </ul> |
| Investigating EHS*            |                                        |                        | ٩, ١       | EHS Approval Date        | mm/dd/w       | N                                                    |      |          |                             |
| EHS Comments                  |                                        |                        |            |                          |               |                                                      |      |          |                             |
| Incident Details              |                                        |                        |            |                          |               |                                                      |      |          |                             |
| Incident Date *               | 01/17/2018                             |                        | # I        | ncident Time *           | 09:15 AM      |                                                      |      |          |                             |
| On Premises                   |                                        |                        |            |                          |               |                                                      |      |          | Required                    |
| Incident Location *           | 685 MT HOPE (FAIRBANK)(064             | )                      | -          | Location Type *          | Office(IN     | Г036)                                                | ••   |          |                             |
| Location Comments             | Cut finger with papercutt              | er                     |            |                          |               |                                                      |      |          |                             |
| Additional Informat           | ion                                    |                        |            |                          |               |                                                      | -    |          |                             |

b. Fields that have a tree icon are groups of items that are multi-layered so that you can select the most exact description available. You can expand the section by clicking on the (+) icon, or collapsing the section by clicking on the (-) icon.

- c. Fields identified with the magnifying glass Q are limited to those selections provided. Click on the magnifying glass to open the option window and select the best answer. If the list is long, you can scroll using the scroll bar on the right. You can search the options available by using an asterisk (\*) as a wild card at the beginning or end (or both) of the term you are looking for. Example: In the description box at the top of the list type \*Smith, \*Smith\*, \*fall, \*fall\*.
- 7. Review the information provided in the *Incident* tab. Be sure to fill in any required fields that have been left empty. Remember to click the Save button at the top if you have made any changes or additions before moving on to the next tab.
- 8. The second tab, *BBFE/Pt. Handling Addt Questions,* should be filled out **only** if the Incident in question included blood or bodily fluid contact, needlesticks, or patient handling.

Supervisor Incident Investigation (Portal) ()

| Incident | BBFE/Pt. Handling Addt Questions | Cause | Findings & Actions | Injuries/Illnesses | Related Eve | ent Reports |
|----------|----------------------------------|-------|--------------------|--------------------|-------------|-------------|
|----------|----------------------------------|-------|--------------------|--------------------|-------------|-------------|

- a. If this does not apply, simply skip this tab and move on to the next.
- b. If this <u>does</u> apply, you will not be able to submit your report until this section is complete.
- c. If you need assistance with completing this tab, please call the EH&S office at 275-3241.
- 9. For the third tab, *Cause*, you must select the "Edit" tool to enter information.

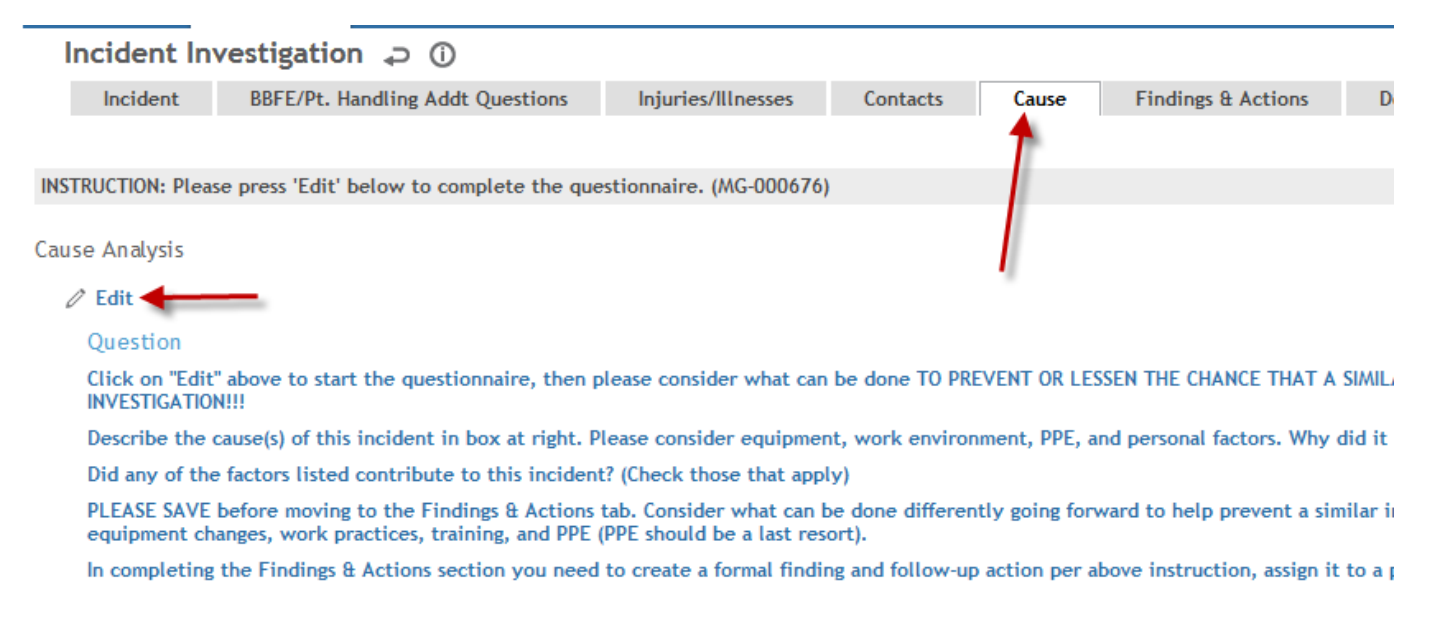

Follow all directions steps. Use freeform field to describe the cause of the incident. Also, complete the factors that contributed to the incident. <u>PLEASE SAVE WHEN</u> <u>COMPLETE.</u>

| INSTRUCTION: Please press 'Edit' below to complete the questionnaire. (MG-000676)                                                                                                    |
|----------------------------------------------------------------------------------------------------|
| Cause Analysis  B Save @ Cancel @ Actions                                                                                                    |
| Question Response                                                                                                    |
| Click on "Edit" above to start the questionnaire, then please consider what can be done TO PREVENT OR LESSEN THE CHANCE THAT A SIMILAR INCIDENT COULD OCCUR IN THE FUTURE. IIISAVE YOUR RESPONSES AND THEN COMPLETE THE FINDINGS & ACTION TAB BEFORE C INVESTIGATION!!!                                                                                         |
| Describe the cause(s) of this incident in box at right. Please consider equipment, work environment, PPE, and personal factors. Why did it happen? What factors contributed to it happening? *                                                                                                    |
| Did any of the factors listed contribute to this incident? (Check those that apply) Did any of the factors listed contribute to this incident? (Check those that apply) NA NA Rushing                                                                                                    |
| PLEASE SAVE before moving to the Findings & Actions tab. Consider what can be done differently going forward to help prevent a similar injury from happening again in the future. Please consider in this order of priority: elimination/substitution to less hazardous mat equipment changes, work practices, training, and PPE (PPE should be a last resort). |
| In completing the Findings & Actions section you need to create a formal finding and follow-up action per above instruction, assign it to a person, along with an expected completion date                                                                                                    |

10. Once you complete the Cause tab, you must move to the Findings & Actions tab next. This tab is designed to prevent a future similar injury from happening again. You will need to create a formal finding and follow-up action. Assign the action to someone who can assist with the prevention. It is most important to e-mail the individual you have assigned this Finding & Action to, so they are aware of the assignment, and also provide a brief summary of what happened as background information for that person.

| Incident         | BBFE/Pt. Handling Addt     | Questions     | Injuries/Illnesses | Contacts  | Cause     | Findings | t Actions | Docur     |
|------------------|----------------------------|---------------|--------------------|-----------|-----------|----------|-----------|-----------|
| Findings/Actions | s - Click on the Finding D | ate to Open   | Record             |           |           | 1        | ÷         |           |
| 🕀 New 📋 Del      | ete 🕑 Actions              |               |                    |           |           |          |           |           |
| Finding Dat      | e 🗸 🚺 🛛 🔤                  | cident Locati | tion Fin           | ding Type | Finding I | Details  | Risk      | [Descript |
| Go To Top        |                            |               |                    |           |           |          |           | Showing   |

- 11. To get started, click on New, and then fill in Finding Details (a brief summary of what is wrong and needs to be corrected).
- 12. Then fill out the Actions portion of the page with the specific actions that need to be taken to rectify the situation/prevent future incidents. Assign the action to yourself or another employee preferably in your own department. If you need to involve someone in another department, we recommend you make contacting that department or person your action item so that you can complete this step. **PLEASE REMEMBER TO SAVE WHEN COMPLETE.**

| Safety F&A - Main 🚙 🕕                                                                          |                  |        |                       |                         |         |                       |
|------------------------------------------------------------------------------------------------|------------------|--------|-----------------------|-------------------------|---------|-----------------------|
| Finding & Actions Document                                                                     | s                |        |                       |                         |         |                       |
| 🛛 New 🕒 Save 📋 Delete 🛞 Ca                                                                     | Incel            |        |                       |                         | Layouts | Safety F&A - Main (UR |
| ○ Finding Details                                                                              |                  |        |                       |                         |         |                       |
| Source                                                                                         | Safety Incident  |        | Source Id             | 29755                   |         |                       |
| Finding Date *                                                                                 | 03/04/2020       | ŧ.     | Finding Id            |                         |         |                       |
| Finding Details *                                                                              |                  |        |                       |                         |         | н                     |
| <b>Demographics</b>                                                                            |                  |        |                       |                         |         |                       |
| Action                                                                                         |                  |        |                       |                         |         |                       |
| ► Action Details                                                                               | <b>`</b>         |        |                       |                         |         |                       |
| Action Details (describe what steps need<br>to be taken to resolve finding listed<br>above)) * |                  |        |                       |                         |         | H                     |
| Action Type *                                                                                  |                  | ् 🔶    | Action Id             |                         |         |                       |
| Due Date *                                                                                     | mm/dd/yyyy       | ţ.     | Assigned To *         |                         |         | Q                     |
|                                                                                                |                  |        | Workflow              | Action Open (ACTN-OPEN) |         |                       |
| Completion Details                                                                             |                  |        |                       |                         |         |                       |
| Completed By                                                                                   |                  | ) ୍    | Verified By User      |                         |         | Q,                    |
| Date Completed                                                                                 | mm/dd/yyyy       | Ħ      | Verified Date         | mm/dd/yyyy              |         | #                     |
|                                                                                                |                  | í<br>I | Action Rating         |                         |         | Q                     |
|                                                                                                |                  |        |                       |                         |         |                       |
| Completion Comments                                                                            |                  |        | Verification Comments |                         |         |                       |
| 🛛 New 🎦 Save 📋 Delete 🛞                                                                        | Cancel O Actions |        |                       | ·                       |         | (                     |

13. If you need to add more Actions you can use the Actions button at the top of the screen and select "Add New Action to Finding".

| Finding (w/ Risk) & Actions | ₽         | 0                           |                             |             |          |                         |
|-----------------------------|-----------|-----------------------------|-----------------------------|-------------|----------|-------------------------|
| Finding & Actions Documents |           |                             |                             |             |          |                         |
| 🗢 New 🎦 Save 📅 Delete 🛞 Can | cel       | O Actions Record 1 of 1     |                             |             |          |                         |
| Finding Details             |           | Add New Action To Finding 🝗 |                             |             |          |                         |
| Source *                    | Safet     | Show Finding Record History |                             |             |          | Source Id               |
| Finding Date *              | 01/2      | Show Action Record History  |                             |             | #        |                         |
|                             | Auto      | Copy Action                 | e: Hazard Analysis: Can you | redesign eq | uipment, | install barriers or in  |
| Finding Details *           |           | Delete Action               |                             |             |          |                         |
|                             |           | Email                       |                             |             |          |                         |
| Finding Type *              | ENG       | Open Document               |                             |             | 0        |                         |
| Probability1                | $\square$ | View Recurrence Settings    |                             |             | 0        | Severity1               |
| Rick                        |           | Save Layout                 |                             |             |          |                         |
|                             |           |                             |                             |             |          | Finding Id              |
| Employee Work Demographic   |           |                             |                             |             |          | T HIGHLE IS             |
| Action                      |           |                             |                             |             |          |                         |
| ▶ Action Details            |           |                             |                             |             |          |                         |
| Action Details              |           |                             |                             |             |          |                         |
| Action Type                 | Engir     | neering (ENG)               |                             |             | 0        | Action Type Instruction |

#### 14. BE SURE TO SAVE YOUR WORK AT THIS POINT!

15. To return to the *Findings & Actions* tab you <u>must</u> use the back arrow (  $\stackrel{\frown}{\sim}$  ) beside the title *Finding (w/ Risk) & Actions.* 

- 16. No action is required on your part for the Injuries/Illness tab which contains additional information regarding the cause and nature of injury or the Related Events Reports tab which shows the information originally entered by the employee.
- 17. Once you have insured that all required fields have been filled and that all Actions are assigned, return to the <u>Incident</u> tab, select the "Actions" button and click "Mark Investigation Complete".

|                                                                    | nome             | IIIYWOIK                    | Iteboir Eveni             |                   |                        |   |   |
|--------------------------------------------------------------------|------------------|-----------------------------|---------------------------|-------------------|------------------------|---|---|
| Supervisor Inciden: Investigation (Por                             | tal) ()          |                             |                           |                   |                        | 2 | × |
| Incident BBFE/Pt Handling Addt Questions                           | Cause            | Findings & Actions          | Injuries/Illnesses        | Related Ever      | nt Reports             |   |   |
| Save  Cancel  Actions                                              |                  |                             |                           | Layouts           | Supervisor Incident In | • |   |
| Instructions Mark Investigation Complete                           |                  |                             |                           |                   |                        | ) |   |
| 1. Fill out all known inform Print Form                            | lenoted in yello | w.                          |                           |                   |                        |   |   |
| 2. Navigate to all tabs, from left to right, and fill out all know | n information.   |                             |                           |                   |                        |   |   |
| 3. When you are satisfied that all information entered is co       | mplete, select   | the action labeled Mark Inv | estigation Complete from  | n the Actions dro | op-down button.        |   |   |
| 4. If this isn't a blood exposure or safe patient handling, you    | u do not need to | o complete the Blood Expo   | sure/Pt. Handling Addt Qu | iestions tab.     |                        |   |   |
| Investigation Approvals                                            |                  |                             |                           |                   |                        |   |   |
| Investigating Supervisor                                           |                  |                             |                           |                   |                        |   |   |

- 18. At this point the investigation will be sent to Environmental Health and Safety to be reviewed.
- 19. You will be notified once EH&S has reviewed and completed the investigation if further actions are required.
- 20. For further assistance, contact the EH&S Office at 275-3241.

#### ADDITIONAL STEPS TO COMPLETE ASSIGNED ACTION ITEMS

A notification email will be sent to the person assigned any of the action items in step 11-12 above. That person will need to fill out the Completion Details section on the same page and click Save.

| ▶ Action Details        |                                 |    |                          |            |           |
|-------------------------|---------------------------------|----|--------------------------|------------|-----------|
| Action Details          |                                 |    |                          |            |           |
| Action Type             | Engineering (ENG)               | Q, | Action Type Instructions |            |           |
| CAPA Type               |                                 | ٩, |                          |            |           |
| Due Date                | mm/dd/yyyy                      | #  | Assigned To              |            | Q,        |
| Is Recurrent            |                                 |    | Recurrence End Date      | mm/dd/yyyy |           |
| 1                       |                                 |    | Action Id                | 186        |           |
| Completion Details      |                                 |    |                          |            |           |
| Date Completed          | mm/dd/yyyy                      | #  | Verified By              |            | ) ٩       |
|                         |                                 |    | Verified Date            | mm/dd/yyyy | ) #       |
| Completion Comments     |                                 |    |                          |            | )         |
| Action Rating           |                                 | Q  | Verification Comments    |            |           |
| 🗢 New 🖻 Save 🕆 Delete 🛞 | Cancel  O Actions Record 1 of 1 |    |                          | <u>.</u>   | )<br>Go T |